Boletín de Realidad Virtual DVRV 2021-001

# Reporte de recomendaciones para evitar el calentamiento de dispositivos con apps de realidad aumentada

## Fecha liberación: 18/08/2021

Fuente: https://library.vuforia.com/articles/Solution/Framerate-Optimization-for-Mixed-Reality-Apps.htmlCategoría: Metodologías de programación 3D

Herramientas de desarrollo asociadas: Vuforia, Unity

Recomendaciones de configuración para la optimización de desempeño y framerate de aplicaciones de realidad aumentada evitando el calentamiento de los dispositivos

## Situación

Durante el desarrollo de la aplicación MundoTlatilca CCVN, la cual es demandante en cálculo de render y número de cuadros generados al tratarse de un app que utiliza algoritmos de reconocimiento de planos para situar los objetos colocados sobre la realidad, se notó calentamiento en los celulares de menos prestaciones, por lo que se buscó soluciones para evitar el problema.

## Redacción de la solución

Se implementaron las recomendaciones del sitio de Vuforia, las cuales abarcan configuración tanto en Unity como en Vuforia, de la optimización del render y el número de cuadros generados para aplicaciones de realidad aumentada y mixta que exigen requerimientos altos en cálculo de render y frame rate.

## Configuración del desempeño y frame rate en Vuforia

1. Utilizar la bandera de MODE\_OPTIMIZE\_SPEED en lugar de la de default MODE\_DEFAULT

 Dentro del API de Vuforia utilizar los métodos de getRecommendedFps y setTargetFps para obtener y ajustar el framerate acorde a los requerimientos de la aplicación. Estas llamadas deben realizarse al inicializar la app, Algunas configuraciones recomendadas las listan el siguiente cuadro:

| Eyewear/Mobile Device | Target Render<br>FPS           | Hints to use in<br>getRecommendedFps(hints); |
|-----------------------|--------------------------------|----------------------------------------------|
| HoloLens              | 60                             | FAST                                         |
| Mobile Device         | 30                             | POWER_EFFICIENCY                             |
| Mobile Device         | 30<br>(60 on some iOS devices) | NONE                                         |
| Mobile Device         | 60                             | FAST                                         |

#### Configuración del desempeño en Unity

La configuración de desempeño se encuentra en la configuración de Vuforia dentro de Unity en la ventana de **Inspector Window** of **ARCamera.** Dentro de ella, localizar y seleccionar entre las opciones de *Camara Device Mode, el modo adecuado a la aplicación.* 

Delayed Initialization Camera Device Mode Max Simultaneous Tracked Images Max Simultaneous Tracked Objects

Load Object Targets on Detection Trained Targets Continuous Search Model Target Tracking Mode

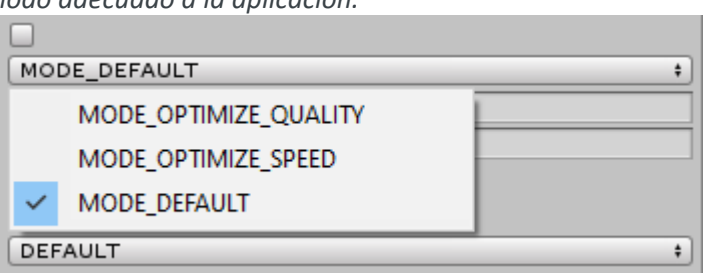

#### Configuración del framerate en Unity

El siguiente código obtiene información de Vuforia sobre el framerate recomendado y lo define usando el API de Unity con Application.targetFrameRate:

```
private void OnVuforiaStarted()
```

// Query Vuforia for recommended frame rate and set it in Unity

int targetFps =

VuforiaRenderer.Instance.GetRecommendedFps(VuforiaRenderer.FpsHint.NONE);

```
// By default, we use Application.targetFrameRate to set the recommended
frame rate.
```

 $\ensuremath{//}$  If developers use vsync in their quality settings, they should also set their

```
// QualitySettings.vSyncCount according to the value returned above.
// e.g: If targetFPS > 50 --> vSyncCount = 1; else vSyncCount = 2;
if (Application.targetFrameRate != targetFps)
{
    Debug.Log("Setting frame rate to " + targetFps + "fps");
    Application.targetFrameRate = targetFps;
}
```

#### Observación importante:

Tomar en cuenta las recomendaciones que para este tipo de aplicaciones ejecutadas en dispositivos móviles no recientes, hace la compañía en la página <a href="https://library.vuforia.com/articles/Training/vuforia-fusion-article.html">https://library.vuforia.com/articles/Training/vuforia-fusion-article.html</a>, en la sección Older <br/>Devices and Overheating, donde recomiendan limitar los dispositivos antiguos, incluso los que

tienen soporte, a experiencias muy cortas para evitar los problemas de calentamiento.

- Ma. Del Carmen Ramos Nava (cramos@unam.mx)
- Jose Martín (androidgliese581c@gmail.com)
- Tayde Martín Cruz Lovera (tayde.martin@gmail.com)
- José Larios Delgado (jlarios@unam.mx)

Departamento de Visualización y Realidad Virtual dvrv@unam.mx ixtli@unam.mx https://dvrv.unam.mx https://ixtli.unam.mx Tel. 5622 8877